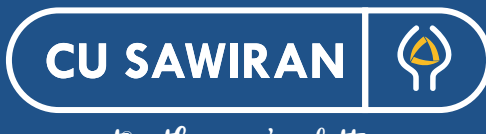

•

•

0

together we're better

Hai, Selamat Datang !

Sriy

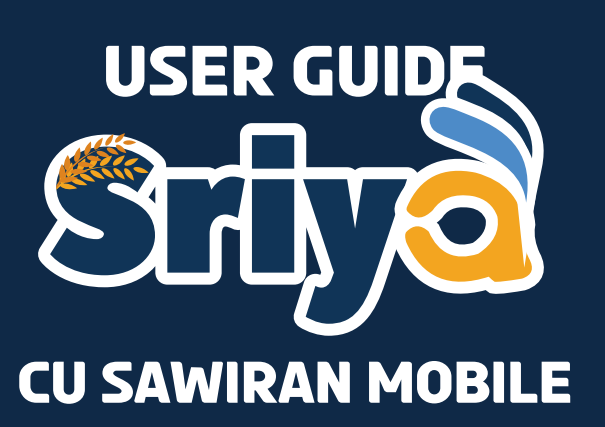

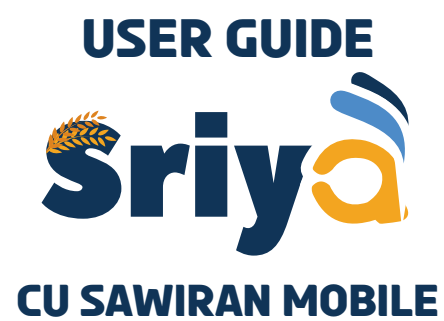

#### Apa Itu Sriya CU Sawiran Mobile

Sriya versi terbaru adalah CU Sawiran Mobile yang merupakan Aplikasi mobile yang dikeluarkan oleh PT. CUSO Digital Indonesia yang dikelola langsung oleh CU Sawiran. Aplikasi ini diberikan untuk memudahkan anggota melakukan transaksi-transaksi Simpan Pinjam Koperasi, PPOB dan berjualan di ruang usaha.

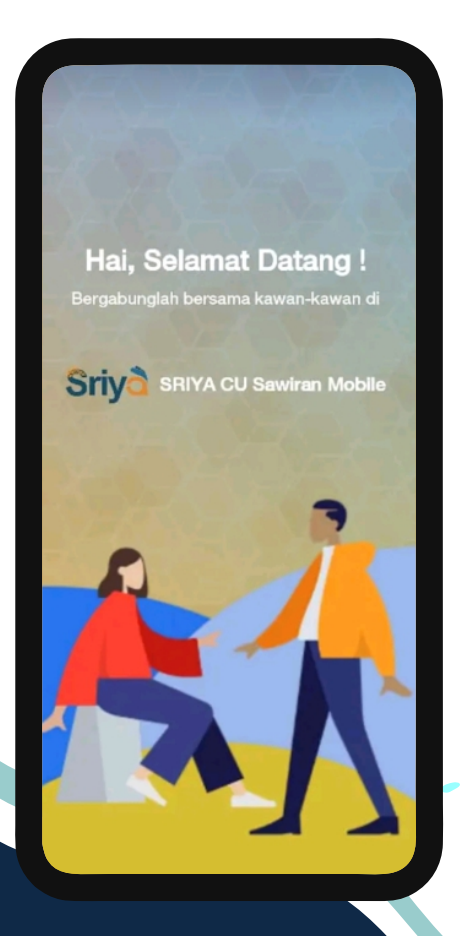

# Mengapa Anggota Harus Memanfaatkan Sriya CU Sawiran Mobile

- 1.Karena aplikasi ini dibuat untuk anggota CU Sawiran Jawa Timur.
- 2. Design lebih menarik dan dinamis, serta meningkatkan branding dan value koperasi.
- 3. Terintegrasi secara penuh ke system CUSO Core. Sehingga transaki-transaksi perkoperasi dapat update secara realtime.
- 4. Transfer uang kemana pun dan kapan pun secara realtime.
- 5.Anggota bisa menjual produk dan jasa ke jaringan CUSO di seluruh Indonesia melalui fitur ruang usaha
- 6.Dikelola langsung oleh koperasi.

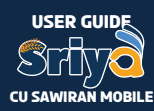

# Langkah - Langkah Mendaftar Sriya CU Sawiran Mobile

# Tahap 1

Update data terbaru anggota yang terdiri atas :

- 1. Pendaftaran NBA
- 2. Nomor Telepon
- 3. Alamat Email

# Tahap 2

Download aplikasi di Google Play Store dengan mengetikan kata kunci CU SAWIRAN MOBILE dibagian pencarian.

# Tahap 3

Setelah muncul aplikasi CU Sawiran Mobile tekan tombol instal

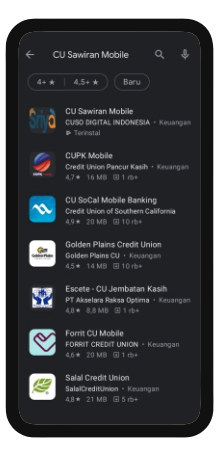

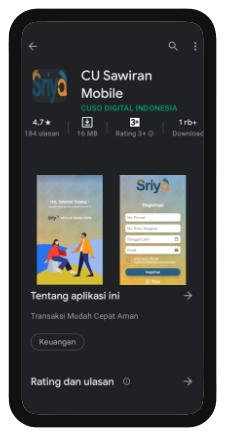

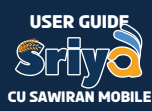

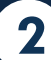

# Tahap 4

Setelah aplikasi ter-instal, lakukan pendaftaran dengan menekan tombol Registrasi

# Tahap 5

Tahap selanjutnya proses Registrasi dengan memasukan :

- 1. Nomer Hp
- 2. Nomer NBA
- 3. Tanggal Lahir
- 4. E-mail

5. Ceklist saya setuju dengan syarat dan ketentuan Klik tombol Registrasi

# Tahap 6

Setelah berhasil registrasi anggota akan menerima kode OTP melalui sms.

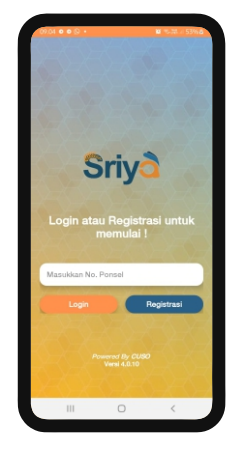

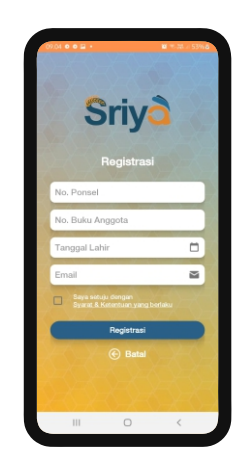

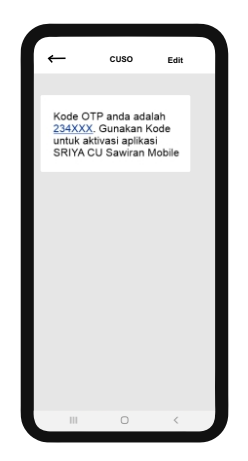

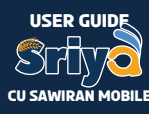

## Tahap 7

Proses selanjutnya isikan kode verifikasi/OTP 6 digit

\* jika kode OTP tidak didapat selama kurang dari 50 detik maka klik dibawah pengisian kode OTP "minta ulang kode....".

## Tahap 8

Setalah kode verifikasi disetujui, langkah selanjutnya buat kode PIN untuk masuk/log in ke CU SAWIRAN mobile.

**Tahap 9** Konfirmasi ulang PIN.

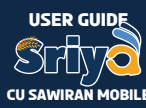

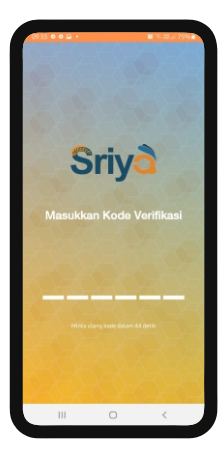

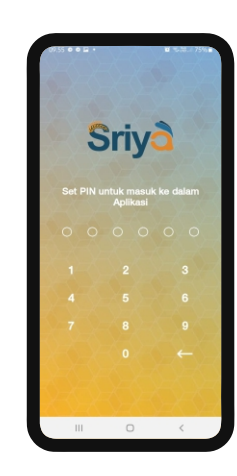

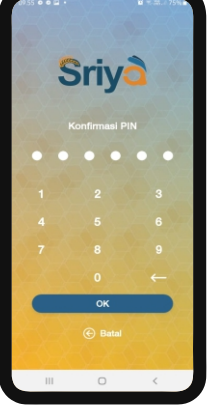

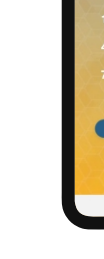

## Tahap 10

Jika data yang dimasukan sudah benar maka tekan tombol YA

# Tahap 11

CU Sawiran mobile anda sudah terdaftar lanjutkan dengan klik tombol Lanjutkan.

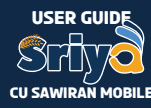

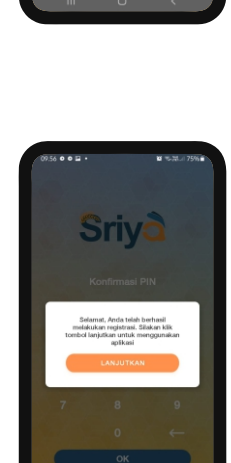

Sriy

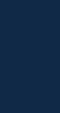

# Proses Log In Aplikasi Sriya CU Sawiran Mobile

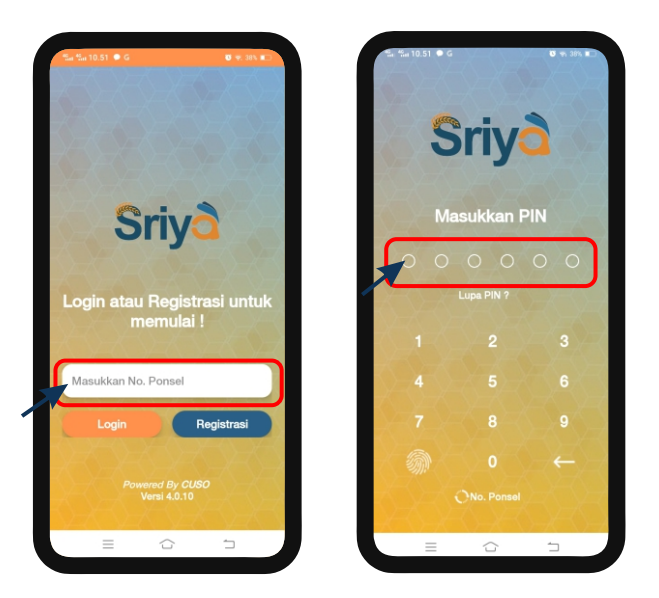

- Jika user sudah melakukan pendaftaran/registrasi pada aplikasi CU Sawiran Mobile, user dapat langsung login dengan menginput no. handphone yang telah didaftarkan.
- 2. Kemudian input PIN atau langsung input PIN jika sudah pernah login sebelumnya.

Proses login bisa dengan 2 cara: yaitu dengan input PIN atau dengan menggunakan biometric yang telah di aktifkan sebelumnya pada menu profile.

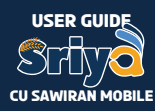

# Lupa PIN Aplikasi Sriya CU Sawiran Mobile

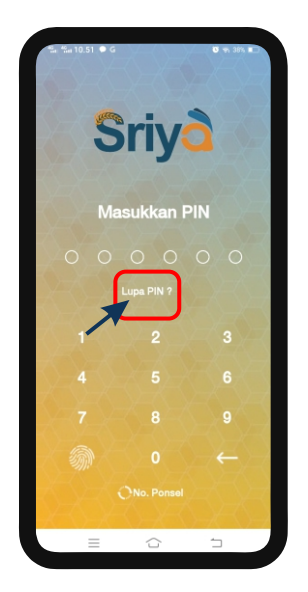

#### Cara nya

- 1. Klik lupa pin pada screen masukkan pin
- 2. Anda akan mendapatkan OTP untuk mereset pin anda Klik "OK"
- 3. Masukkan kode verifikasi OTP
- 4. Input PIN baru, kemudian input kembali konfirmasi pin Klik "OK"
- 5. Masukkan pin jika ingin masuk ke aplikasi

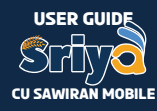

# BERANDA

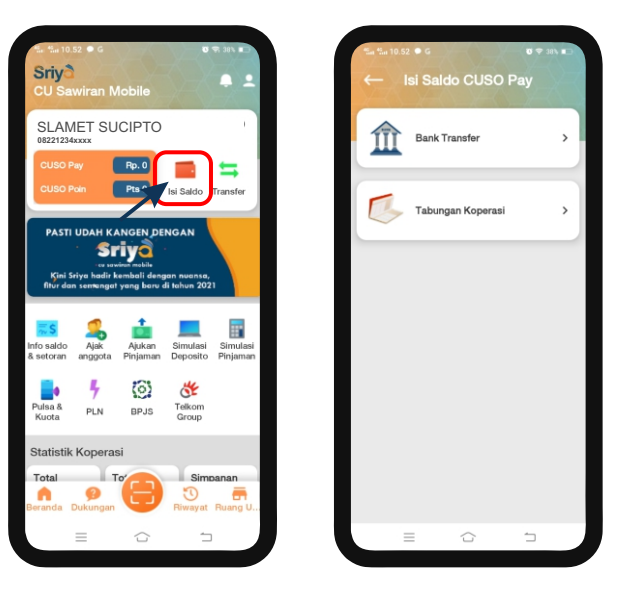

# ISI saldo CUSO Pay

Pada aplikasi CU Sawiran Mobile, Isi saldo CUSO Pay dapat melalui 2 metode yaitu:

- 1) Transfer Bank
  - a) Klik menu "Transfer Bank"
  - b) Pilih Bank yang akan ditransfer
  - c) Salin no. VA yang tertera pada bank tersebut
  - d) Ikuti instruksi pada panduan transfer masing-masing bank

## 2) Tabungan Koperasi

- a) Klik menu "Tabungan Koperasi"
- b) Input nominal, pastikan tidak melebihi saldo yang dapat digunakan
- c) Klik "Isi Saldo"
- d) Setelah muncul konfirmasi transaksi, klik "OK" Jika transaksi sudah sesuai.

- e) Input Pin
- f) Muncul notifikasi transaksi berhasil
- g) Cek "Riwayat"

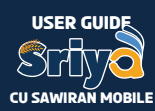

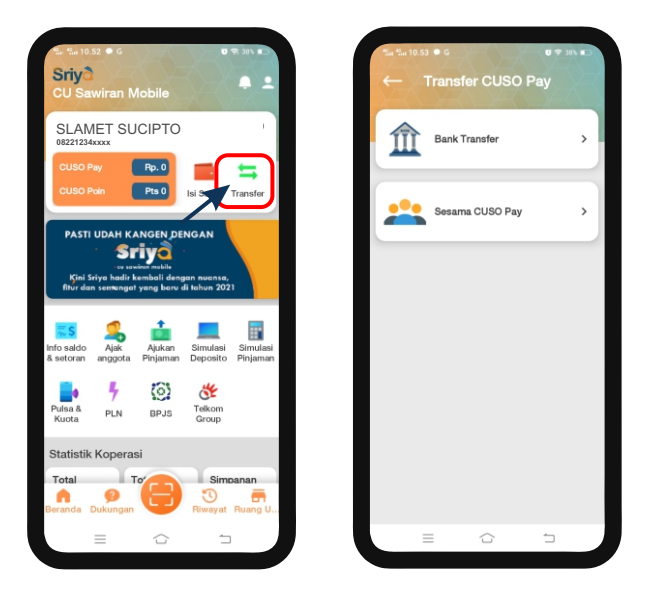

# **Transfer Bank**

- 1) Bank Transfer
  - a) Klik menu "Bank Transfer"
  - b) Pilih Bank yang mau di transfer
  - c) Input no. rekening
  - d) Input Nominal (minimal Rp10.000)
  - e) Input keterangan (optional)
  - f) Klik button "Transfer"
  - g) Akan muncul screen konfirmasi transaksi, tekan "YA" untuk melanjutkan

# 2) Sesama CUSO Pay

- a) Klik menu "Sesama CUSO Pay"
- b) Input no.ponsel terdaftar yang akan ditransfer
- c) Input nominal
- d) Input Keterangan (Optional)
- e) Klik button "Transfer"
- f) Akan muncul screen konfirmasi transaksi, tekan "YA" untuk melanjutkan

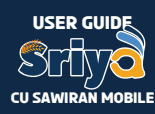

# TRANSAKSI PERKOPERASIAN

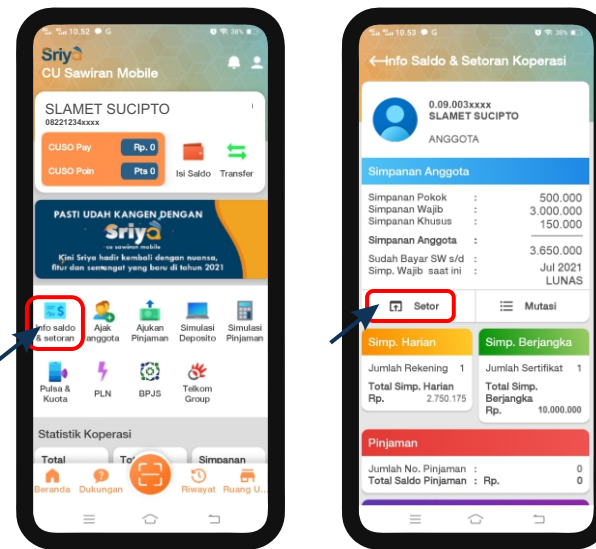

# Info Saldo & Setoran

User dapat melakukan pengecekan saldo dan mutasi tabungan dan outstanding pinjaman melalui fitur ini, selain itu pada fitur ini, anggota juga dapat melakukan transaksi yang berhubungan dengan transaksi perkoperasian seperti setor simpanan wajib, simpanan harian, setor angsuran pinjaman (untuk jenis pembayaran tetap), simpanan berjangka maupun deposito.

Cara melakukan setoran simp. Anggota:

- 1. Klik "Setor"
- 2. Muncul nominal simpanan/Wajib yang harus dibayar
- 3. Klik "Bayar"
- 4. Akan muncul notifikasi konfirmasi transaksi
- 5. Input PIN
- 6. Akan muncul notifikasi transaksi berhasil

Note: Setoran simpan anggota akan langsung memunculkan nominal tagihan simpanan anggota yang harus di bayar sampai dengan bulan berjalan.

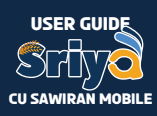

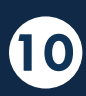

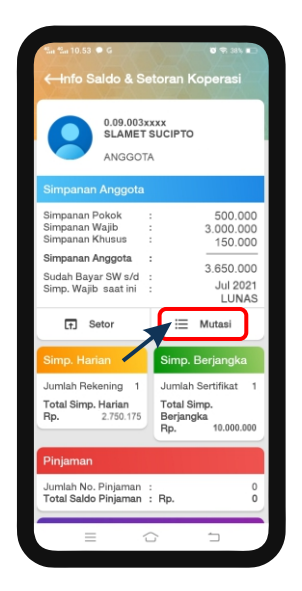

#### Cara melakukan pengecekan mutasi:

- Pilih menu yang akan di cek mutasinya (simp.anggota/ simp.harian/ pinjaman)
- 2. Klik button "Mutasi"
- 3. Pilih tanggal awal dan tanggal akhir mutasi yang akan ditampilkan
- 4. Klik button "Mutasi"
- 5. Untuk melihat detail transaksi pada tanggal tersebut, klik "sentuh untuk detail"

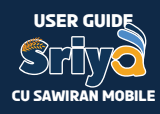

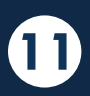

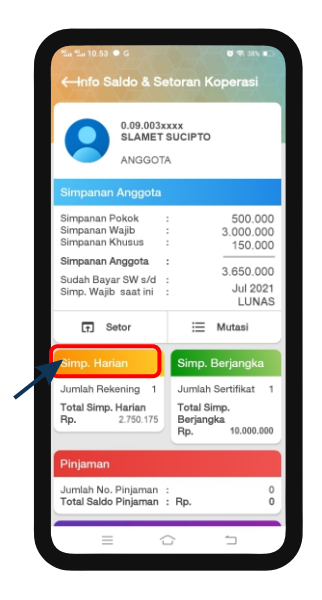

## Cara melakukan setoran simp. Harian:

- 1. Klik menu "Simp.Harian" (yang berwarna kuning)
- 2. Pilih simp. Harian yang akan disetorkan
- 3. Klik "Setor"
- 4. Input nominal yang akan disetorkan
- 5. Klik "Setor"
- 6. Akan muncul konfirmasi transaksi, jika sudah sesuai klik "OK"
- 7. Input PIN
- 8. Akan muncul notifikasi transaksi berhasil

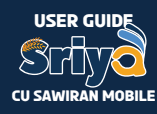

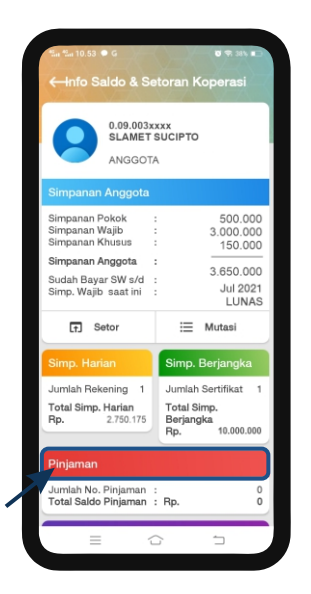

# Cara melakukan setoran pinjaman/pembayarang angsuran pinjaman (tetap):

- 1. Klik menu "Pinjaman" (yang berwarna merah)
- 2. Pilih pinjaman yang akan dibayarkan angsurannya
- 3. Klik pembayaran angsuran
- 4. Nominal akan tergenerate otomatis sebesar besaran angsuran atau tunggakan yang belum dibayar sampai dengan bulan berjalan,
- 5. Input PIN
- 6. Muncul notifikasi transaksi berhasil

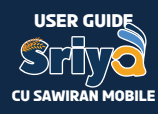

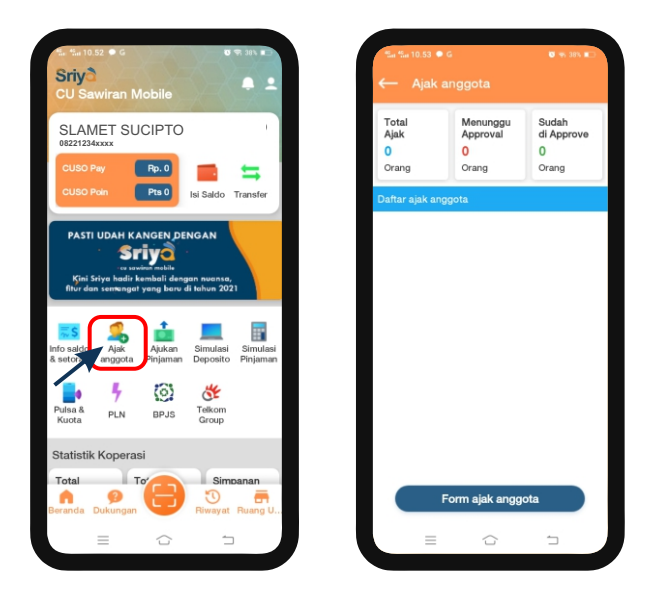

# Ajak Anggota

Pada menu ajak anggota, akan ditampilkan dashboard untuk melihat progress anggota yang telah diajak, seperti jumlah total anggota yang diajak, menunggu approval, maupun yang sudah diapprove.

Anggota dapat melakukan referensi atau ajak seseorang untuk menjadi anggota koperasi melalui menu ini. Caranya mudah, cukup isi data pada form ajak anggota yang ada diaplikasi. Pastikan data yang diinput sesuai dengan kartu identitas calon anggota.

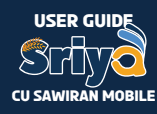

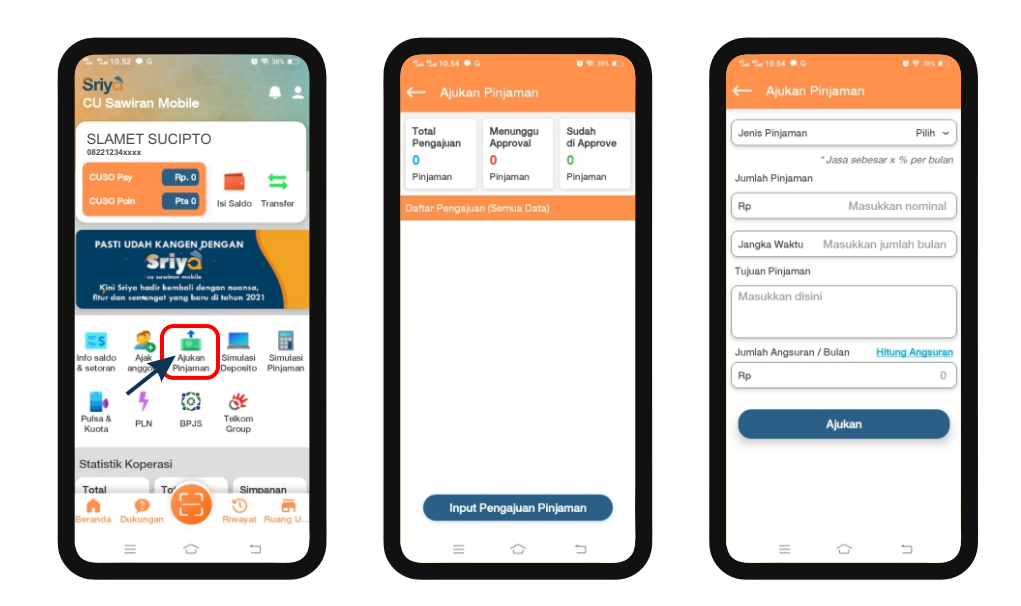

#### Ajukan Pinjaman

Selain ajak anggota, user/anggota juga dapat melakukan pengajuan pinjaman melalui aplikasi. Caranya:

- 1. Klik "Ajukan pinjaman" pada aplikasi.
- 2. Input data yang telah disediakan seperti: jenis pinjaman, nominal, jangka waktu dan tujuan.
- 3. Klik hitung angsuran untuk menampilkan jumlah angsuran per bulan.
- 4. Klik button" Ajukan"
- 5. Akan muncul notifikasi atau konfirmasi pengajuan, klik "YA" untuk melanjutkan.

Pada menu ini juga terdapat dashboard untuk melihat berapa kali user telah melakukan pengajukan pinjaman dan status pengajuan tersebut.

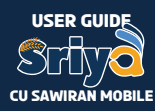

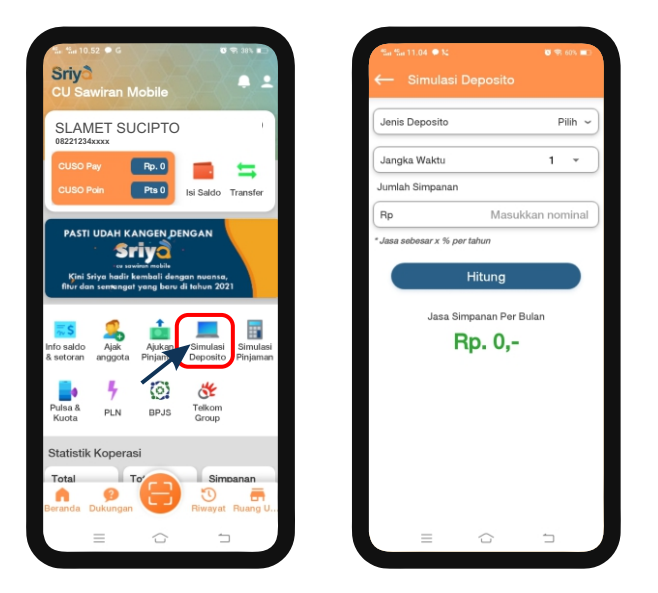

# Simulasi deposito

Pada aplikasi ini, anggota juga dapat melakukan simulasi deposito terlebih dahulu sebelum mengajukan pembuatan rekening deposito.

Caranya: Klik menu "Simulasi Deposito"

- 1. Pilih jenis deposito yang akan di ajukan
- 2. Pilih jangka waktu
- 3.Input jumlah simpanan
- 4. kemudian klik "Hitung"

maka akan muncul persentase jasa untuk jenis deposito dengan jangka waktu tersebut dan jumlah jasa simpanan perbulan.

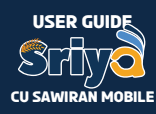

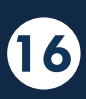

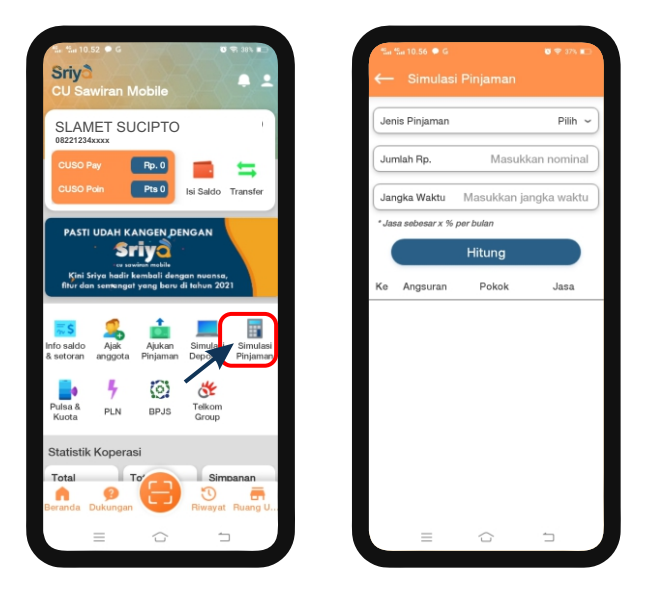

## Simulasi Pinjaman

Pada simulasi pinjaman caranya hampir sama dengan simulasi deposito. Yaitu:

- 1. Klik menu "Simulasi Pinjaman" ]
- 2. Pilih jenis pinjaman
- 3. Input nominal jumlah pinjaman yang akan diajukan
- 4. input jangka waktu
- 5. klik button "Hitung"

maka akan terbentuk kartu angsuran dan jasa perbulan.

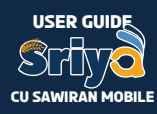

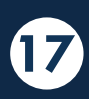

# **TRANSAKSI PPOB**

Pada aplikasi CU Sawiran Mobile selain transaksi perkoperasian, anggota juga dapat melakukan transaksi PPOB seperti:

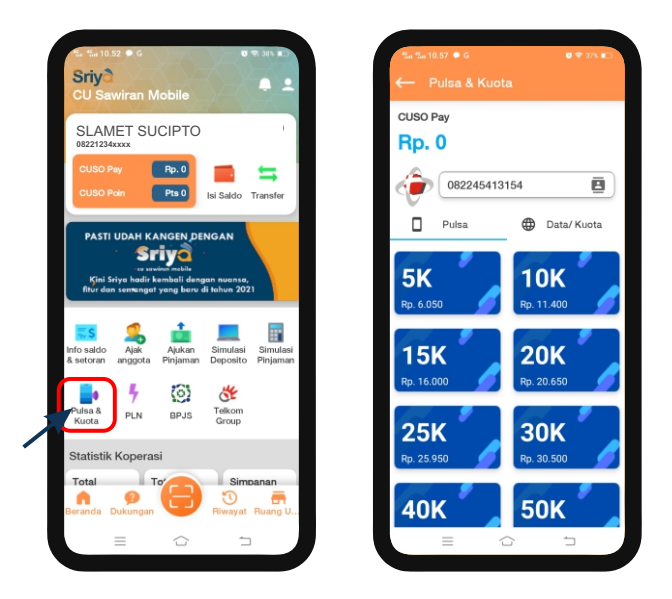

## Pembelian Pulsa & Paket data

Cara melakukan pembelian pulsa & paket data:

- 1. Klik fitur Pulsa & Paket Data
- 2. Input no. handphone yang akan di topup
- 3. Pilih denom pembelian
- 4. Muncul konfirmasi pembelian, jika sudah sesuai klik "Ok"
- 5. Input PIN

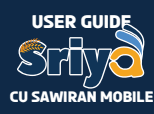

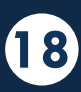

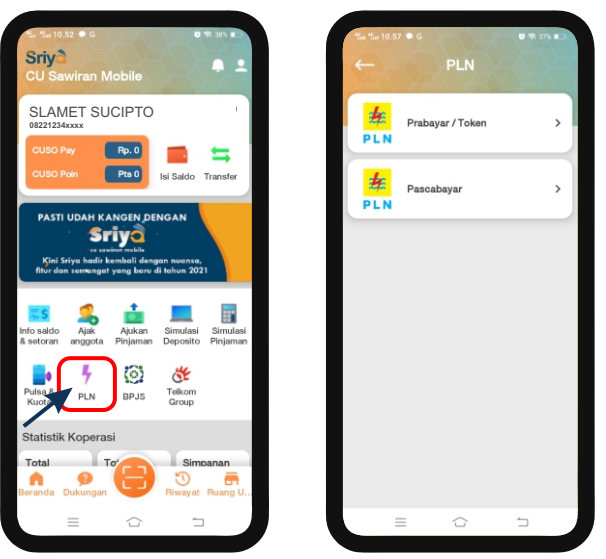

# Pln (Pra bayar & Pasca bayar)

Cara melakukan pembelian PLN Pra Bayar:

- 1. Klik fitur "PLN"
- 2. Pilih Prabayar/Token
- 3. Input ID. Pelanggan
- 4. Pilih denom yang akan dibeli
- 5. Muncul notifikasi pembelian, jika sudah sesuai klik "OK"
- 6. Input PIN

Cara melakukan pembayaran PLN Pascabayar:

- 1. Klik fitur "PLN "
- 2. Pilih Pascabayar
- 3. Input ID. Pelanggan
- 4. Klik bayar
- 5. Akan muncul konfirmasi pembayaran, Klik "OK/YA" jika sudah sesuai
- 6. Input Pin, Muncul notifikasi transaksi berhasil
- 7. Cek "Riwayat"

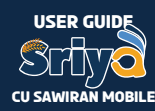

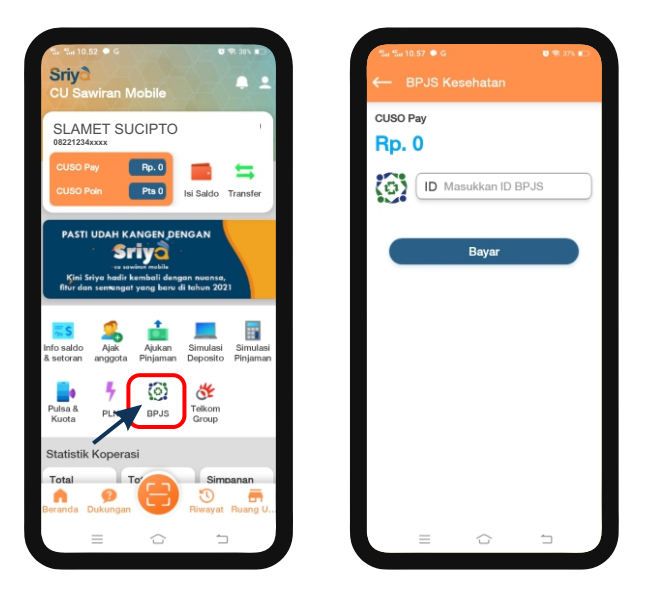

## **BPJS** Kesehatan

- Cara melakukan pembayaran BPJS Kesehatan:
- 1. Klik fitur BPJS Kesehatan
- 2. Input ID. Pelanggan
- 3. Klik bayar
- 4. Akan muncul konfirmasi pembayaran, Klik "OK/YA" jika sudah sesuai
- 5. Input Pin, Muncul notifikasi transaksi berhasil
- 6. Cek "Riwayat"

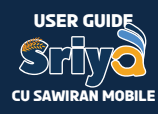

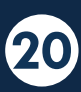

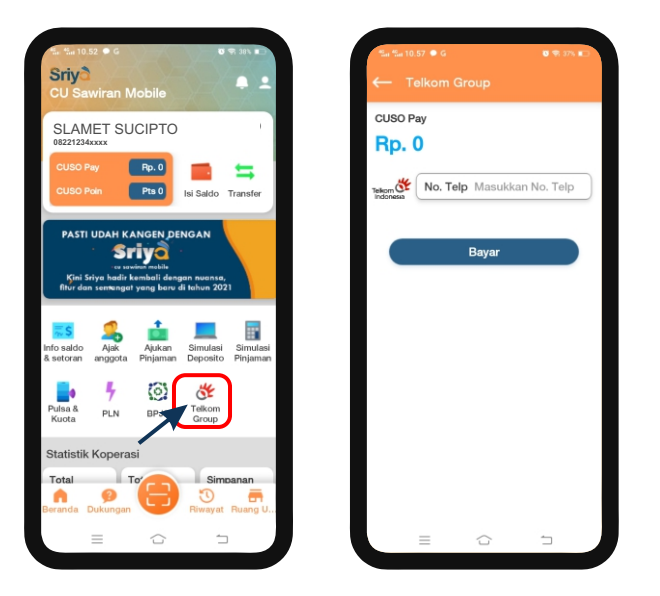

## Telkom group

- Cara melakukan pembayaran Telkom Group:
- 1. Klik fitur "Telkom Group"
- 2. Input ID. Pelanggan
- 3. Klik bayar
- 4. Akan muncul konfirmasi pembayaran, Klik "OK/YA" jika sudah sesuai
- 5. Input Pin, Muncul notifikasi transaksi berhasil
- 6. Cek "Riwayat"

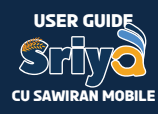

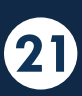

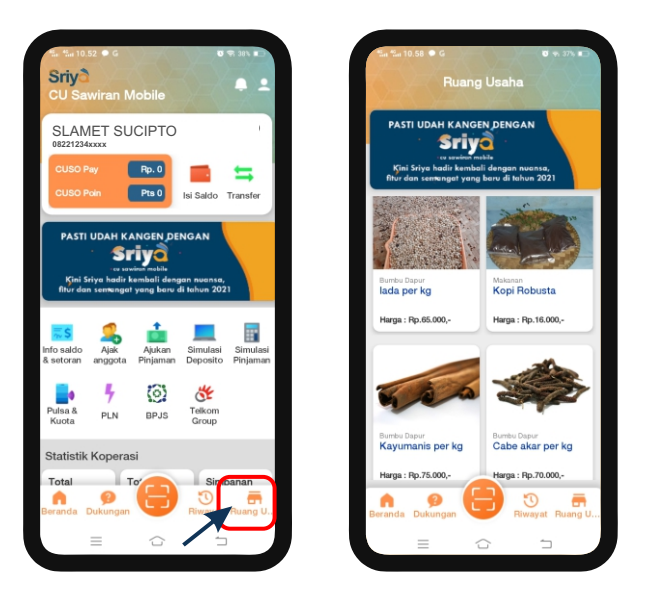

#### Ruang Usaha

Pada fitur ini anggota dapat mengiklankan produk unggulan atau usaha yang dimiliki dengan target pasar seluruh anggota CU Sawiran dan seluruh anggota koperasi yang menggunakan sistem CUSO diseluruh Indonesia. Anggota cukup menginformasikan dan mengirimkan foto dan data produk ke koperasi untuk di upload (sesuai syarat dan ketentuan koperasi).

Jika Anggota ingin membeli produk di ruang usaha, caranya dengan mengklik produk tersebut maka muncul detail/penjelasan produk. Kemudian untuk proses lebih lanjut silahkan klik WA Chat yang tertera pada produk tersebut, maka anggota akan di arahkan lagsung ke WA seller.

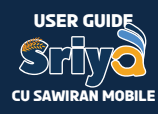

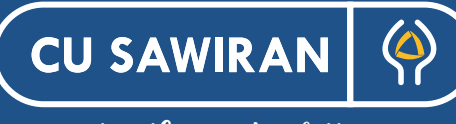

•

•

•

•

together we're better

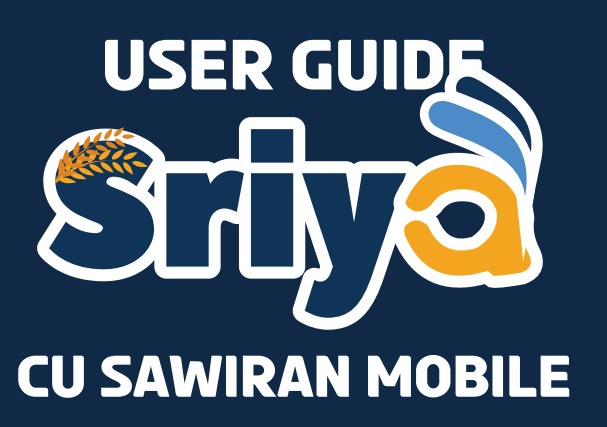